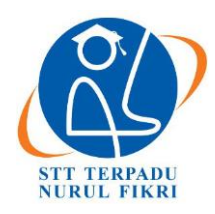

# Jurnal Informatika Terpadu

https://journal.nurulfikri.ac.id/index.php/JIT ISSN ONLINE: 2460-8998

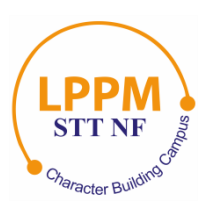

# SISTEM PENDAFTARAN *HOTSPOT* JARAK JAUH MENGGUNAKAN IP *CLOUD MIKROTIK* API PHP DAN BOT TELEGRAM

Wahyuddin<sup>1</sup>, Subandi Wahyudi<sup>2</sup>, Ahmad Kautsar<sup>3</sup>, Raka Ariya Ramadhani<sup>4</sup>

<sup>1,2,3,4</sup> Teknik Informatika, Universitas Serang Raya Jalan Raya Serang Cilegon Km 05, Serang, Banten wahyu.unsera@gmail.com, subandiwahyudi@gmail.com, akautsar@gmail.com, aka.arya7@gmail.com

# Abstract

Kampung Sindanglaya, Lebak, Banten is a village without an insufficient internet network. System Hotspot Remote Using IP Cloud Mikrotik API PHP is a solution to address network development needs. This method takes advantage Wireless Local Area Network, which allows users to connect to the network wirelessly and can be accessed using Cellphones, Notebooks, and others. Network development using router Mikrotik RB951Ui-2Hnd and Access Point TP-LINK EAP 110 Outdoor 300 Mbps. This research includes a system test and a remote communication test. A long-distance communication test is carried out for the user's communication with the administrator network without logging in to the network hotspot and using Bot Live Chat Telegram. System test results hotspot shows the start time login and time ends thereover 5 seconds, as for bandwidth download produced are 1.95Mbps. Bandwidth upload 1.93 Mbps, test bandwidth the result is already close to 2Mbps, with a user connecting as many as 38user. The remote communication test results could be more useful in bandwidth. The widget wears a bandwidth of 40 kb, and loading the widget takes 230ms. It can be concluded that the system hotspot can run well, and no communication failure was found. Service bot live chat can run well and make it easier for users to interact with administrators.

Keywords: Hotspot, IP Cloud, Mikrotik, Port Forwading, Telegram

# Abstrak

Kampung Sindanglaya, Lebak, Banten merupakan desa yang jaringan internetnya belum memadai. Sistem *Hotspot* Jarak Jauh Menggunakan *IP Cloud Mikrotik API PHP* adalah solusi untuk menangani kebutuhan, pembangunan jaringan. Metode ini memanfaatkan *Wireless Local Area Network* yang memungkinkan pengguna terkoneksi ke jaringan secara nirkabel dan dapat diakses menggunakan *Handphone, Notebook*, dan lainnya. Pembangunan jaringan menggunakan *Router Mikrotik RB951Ui-2Hnd* dan *Access Point TP-LINK EAP 110 Outdoor 300 Mbps*. Penelitian ini meliputi uji sistem dan uji komunikasi jarak jauh. Uji komunikasi jarak jauh dilakukan untuk sarana komunikasi *user* dengan *administrator* jaringan tanpa harus *login* ke jaringan *hotspot*, menggunakan *Bot Live Chat Telegram*. Hasil uji sistem *hotspot* menunjukkan waktu awal *login* dan waktu berakhir terdapat *over* durasi 5 detik, adapun untuk *bandwidth download* yang dihasilkan ialah 1.95 *Mbps* dan *bandwidth upload* 1.93 *Mbps*, uji *bandwith* yang dihasilkan tersebut sudah mendekati 2 *Mbps*, dengan *user* yang berhasil terhubung sebanyak 38 *user*. Hasil uji komunikasi jarak jauh tidak banyak memakai *bandwith*, *widget* hanya memakai *bandwidth* 40 *kb*, dan untuk memuat *widget* membutuhkan waktu 230 *ms*. Dapat disimpulkan bahwa sistem *hotspot* dapat berjalan dengan baik dan mendekai pengguna

Kata kunci: Hotspot, IP Cloud, Mikrotik, Port Forwading, Telegram

# 1. PENDAHULUAN

Kebutuhan teknologi informasi, terutama jaringan internet sangat dibutuhkan sekali untuk memudahkan komunikasi untuk mengoptimalkan hasil kerja maupun proses kegiatan belajar mengajar. Kebutuhan akan jaringan tidak hanya untuk kegiatan yang berhubungan dengan pekerjaan tetapi juga dibutuhkan juga untuk kegiatan dalam dunia Pendidikan [1]. Dalam dunia pendidikan, dengan memanfaatkan jaringan internet, dapat mencari bahanbahan pembelajaran, melakukan kegiatan pembelajaran, dan mengelola kegiatan pembelajaran [2]. Saat ini Wi-Fisudah menjadi kebutuhan esensial yang tak terhindarkan dalam menjalankan aktivitas sehari-hari. Dalam era digital yang terus berkembang, Wi-Fi tidak hanya tidak hanya digunakan sebagai alat promosi yang efektif untuk meningkatkan keuntungan, tetapi juga dapat digunakan berbagai hal seperti proses pembelajaran [3]. Terdapat beberapa penyedia layanan internet seperti wifi@id dan yang lainnya, namun dalam kenyataannya penggunaan layanan terkadang sulit diterapkan untuk area tertentu. Kampung Sindanglaya, Desa Narimbang Mulia, Rangkasbitung, Lebak, Banten, merupakan wilayah yang membutuhkan jaringan internet untuk menunjang aktivitas sehari-hari. Jaringan internet yang terdapat di daerah Kampung Sindanglaya belum sesuai dengan yang diharapkan, jaringan internet yang mahal dan terbatas akan kuota pemakaian yang disediakan oleh provider jaringan seluler. Sebuah fasilitas pendukung sangat dibutuhkan untuk mempermudah masyarakat dalam menjalankan berbagai kegiatan yang memerlukan akses jaringan internet [4]. Penggunaan sistem hotspot belum dapat membantu karena terkadang terdapat permasalahan pada administrator dalam hal pengelolaan user. Layanan internet di Kampung Sindanglaya dipusatkan di rumah ketua rukun tetangga. Kesulitan yang dihadapi adalah penanganan user yang tidak optimal, sulit untuk menentukan kecepatan jaringan yang akhirnya mengakibatkan jaringan tidak stabil dan batas akhir penggunaan yang tidak terkontrol. Permasalahan pada sisi user adalah beberapa user yang ingin mendaftar dan segera menikmati internet hostpot harus menunggu terlalu lama karena aktivitas administrator yang tidak terbatas. Dengan adanya sistem jaringan internet yang terkelola dengan baik, akan memudahkan dan dapat mengoptimalkan pekerjaan [5]. Pembuatan aplikasi Chatbot dapat membantu pengguna dalam mendapatkan informasi yang dibutuhkan secara cepat tanpa harus mendatangi sumber informasi [6]. Bot adalah cara yang mudah untuk memfasilitasi semua hal yang dilakukan setiap hari, menggunakan jenis percakapan Telegram yang sederhana, untuk mendapatkan jawaban atas pertanyaan terkait permasalahan sehari-hari atau untuk memberikan perintah yang harus dilakukan [7]. Bot Telegram dapat digunakan untuk pencarian informasi yang sesuai dengan yang dibutuhkan. Pengguna dapat menerima dan menggunakan bot sesuai dengan kebutuhannya [8]. Dengan memanfaatkan aplikasi Bot API telegram, administrator jaringan dapat menyelesaikan pekerjaan, walaupun posisi dari administrator tidak berada di tempat pengawasan server. Administrator juga dapat mengetahui keadaan server melalui aplikasi telegram yang telah di install di smartphone [9]. Sistem monitoring berfungsi untuk mengetahui user yang sedang aktif menggunakan jaringan. Sistem monitoring juga dapat mengetahui user yang telah masih termasuk dalam waktu normal, *user* yang telah melewati batas maksimal, termasuk juga user yang mendekati batas maksimal sehingga dapat memberikan notifikasi pada user [10]. Sistem operasi jaringan RouterOS MikroTik mempunyai kemampuan yang canggih, baik pada router fisik maupun virtual. Pada awalnya Platform perangkat lunak RouterOS didasarkan pada Linux, menggunakan kernel v3.3.5. Mikrotik ini dapat dijalankan pada kedua platform fisik dan virtual dan dapat menyesuaikan dengan paket perangkat lunak yang digunakannya [11]. RouterOS itu dapat dijalankan pada personal komputer berbasis X86, dan *platform* RouterBOARD merupakan perangkat yang sangat efisien

biaya, karena secara khusus dirancang untuk menjadi *router* yang tangguh [12]. Jaringan internet berbasis *mikrotik* dapat memberikan keamanan berlapis sehingga data yang terkirim maupun diterima dapat berproses dengan baik [13]. Aplikasi *Telegram* adalah aplikasi pesan singkat yang dapat menyediakan *API* bagi pengguna dan dapat dimanfaatkan untuk sistem informasi [14]. *Mikrotik API* dapat memudahkan *user* untuk melakukan pendaftaran secara *online* melalui *web server* dengan menggunakan *Router API* (*Application Programming Interface*) [15].

# 2. METODE PENELITIAN

Tipe penelitian yang digunakan adalah penelitian terapan, dengan mengembangkan jaringan yang sudah ada dan melakukan penambahan fitur *hotspot*. Sistem ini menggunakan perangkat *router mikrotik*.

### 2.1 Tahapan Penelitian

Tahapan dalam penelitian ini meliputi : studi literatur, pengumpulan data, pengembangan jaringan dan pengujian sistem. Studi literatur dilakukan untuk memahami materi penelitian yang dilakukan agar dapat menyelesaikan permasalahan terkait pengelolaan *user* dan pengaturan *bandwidth user*. Kegiatan pengumpulan data dilakukan untuk mengetahui konfigurasi awal yang digunakan sehingga dapat memudahkan untuk proses pengembangan. Pengembangan jaringan menggunakan Sistem Pendaftaran *Hotspot* dengan menggunakan *Mikrotik API PHP* dan *Bot Telegram*. Pengujian sistem dilakukan dengan cara mencocokkan *bandwidth* yang dialokasikan dan durasi terhubung ke jaringan yang digunakan dari perangkat *user* sehingga nantinya bisa ditentukan sistem bekerja dengan efisien dan efektif.

#### 2.2. Alat dan Bahan

Adapun alat yang diperlukan untuk penelitian dan pengembangan ini yaitu:

- a. Satu Unit *Router Gateway ISP Huawei HG8245A* 1x
- b. Satu Unit Router Mikrotik RB951Ui-2Hnd
- c. Satu Unit Access Point TP-LINK EAP 110 Outdoor 300 Mbps
- d. Satu Unit *Smartphone Android* (untuk kebutuhan *Mikhmon termux*)
- e. Satu Unit personal komputer (untuk mengonfigurasi dari *router gateway*)

Sedangkan bahan yang diperlukan meliputi:

- a. Kabel Jaringan UTP RJ-45 CAT 7 (3x)
- b. Software : Winbox (Software kontrol mikrotik), Mikhmon (Software pengelolaan pengguna), Aplikasi Telegram (Aplikasi perantara chat dengan pengguna).

## 2.3. Data Penelitian

Pengumpulan data ini dilakukan dengan cara melihat status *user* yang terhubung ke jaringan dengan melihat indikator *DHCP Lease* pada *mikrotik* dan wawancara dengan pengelola jaringan. Adapun data yang didapatkan di lapangan berdasarkan wawancara menggunakan *ISP* Telkom Indonesia, jumlah keseluruhan *bandwidth 20 Mbps* dan jumlah pengguna < 10 pengguna/hari.

# 3. HASIL DAN PEMBAHASAN

#### 3.1. Topologi Jaringan

Rancangan topologi jaringan LAN dengan melakukan pengembangan WLAN, mengacu pada spesifikasi router ISP yang digunakan, yaitu Huawei HG845A, kemudian ditambahkan beberapa perangkat keras pendukung seperti Router Mikrotik RB951Ui-2Hnd dan access point TP-LINK EAP 110 sebagai pemancar sinyal wireless. Port 3 router ISP dihubungkan ke port ether1 mikrotik sebagai interface internet dan ether2 mikrotik terhubung ke access point. Topologi jaringan yang digunakan seperti yang terlihat dalam gambar 1.

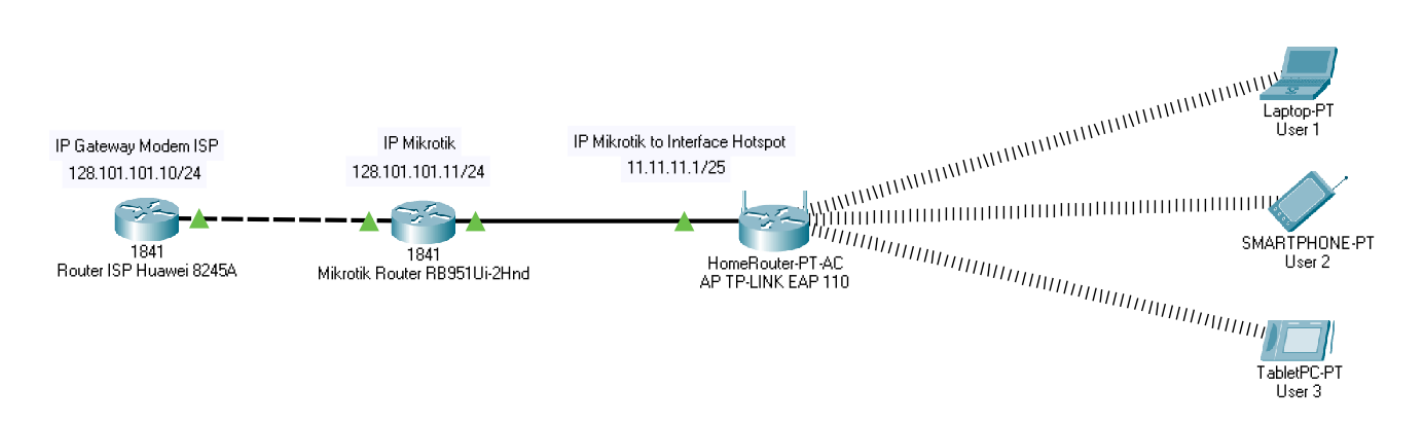

#### Gambar 1. Topologi Jaringan

Selanjutnya konfigurasi *port forwarding* dengan memanfaatkan fitur *IP Cloud DDNS* dari *mikrotik*. Konfigurasi *port forwarding* bertujuan agar *administrator* dapat melakukan kontrol *router* dan juga dapat melakukan

akses dari luar jaringan. Gambar 2 merupakan rancangan topologi *IP Cloud DDNS* yang digunakan.

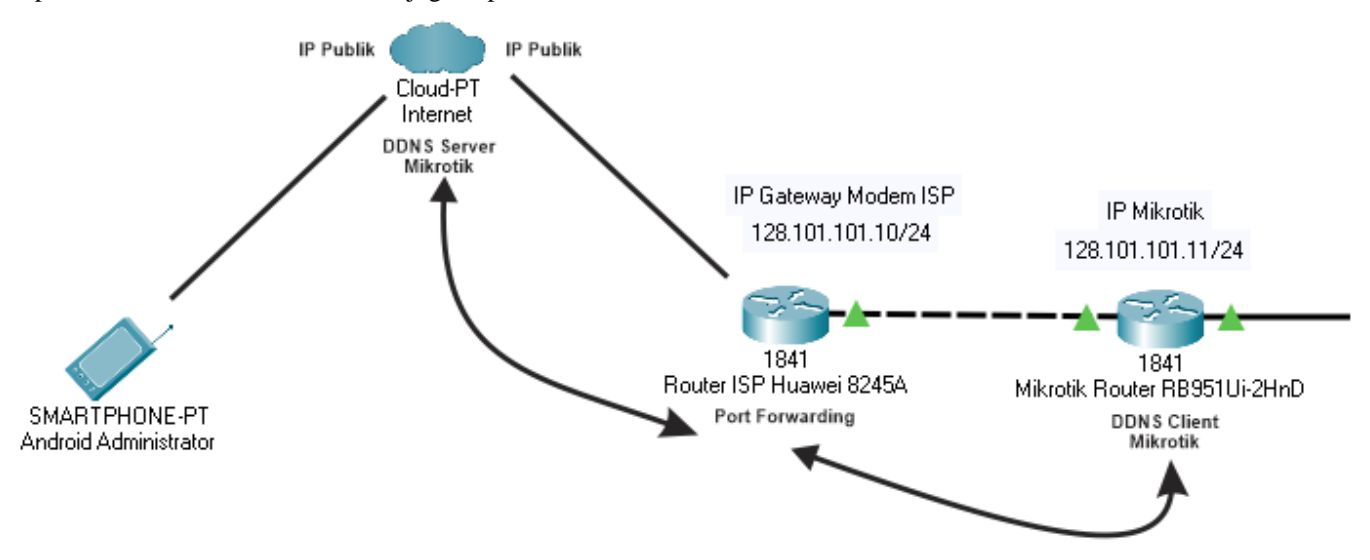

Gambar 2. Topologi IP Cloud DDNS Mikrotik

#### 3.2. Diagram Alir Sistem

Setelah melakukan perancangan topologi jaringan tahap selanjutnya membuat sistem manajemen jaringan *hotspot* melalui *router mikrotik* yang dapat dikontrol melalui *software API* Perangkat Jaringan *Mikhmon*. Gambar 3 memperlihatkan diagram alir sistem yang dirancangkan untuk proses pendaftaran *hotspot*, yang dimulai dengan memilih *access point*, mendapatkan *IP Address* sampai dengan terhubung ke jaringan internet.

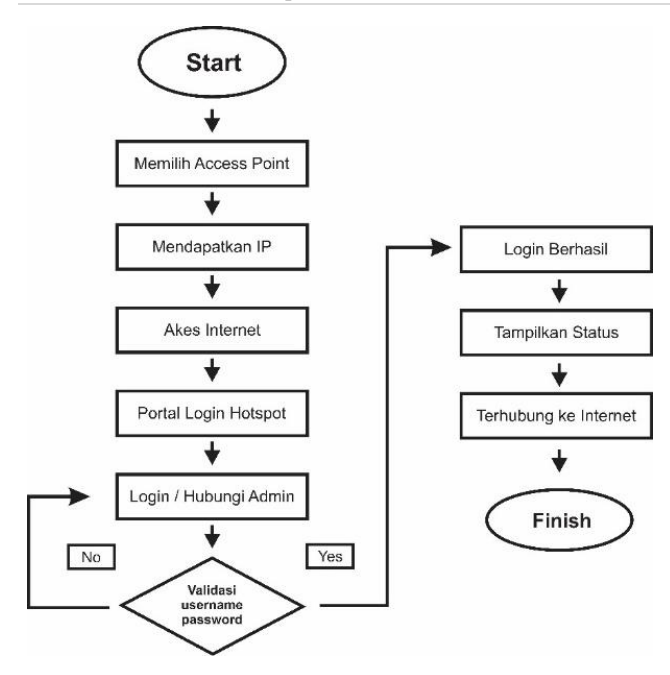

Gambar 3. Diagram Sistem Pendaftaran Hotspot

*User* yang belum memiliki *username* dan *password* untuk masuk ke sistem jaringan akan diarahkan untuk menghubungi *administrator* terlebih dahulu melalui *bot telegram* yang telah disediakan. Jika *login* gagal *user\_akan* diarahkan ke halaman *login* kembali dan jika *login* berhasil *user* akan diarahkan ke halaman status dan dapat terhubung ke internet.

#### 3.3. Konfigurasi Router

Dalam melakukan tahapan konfigurasi ke *router Huawei HG8245A*, *ISP* perlu mencari alamat *default gateway* terlebih dahulu di komputer agar dapat berkomunikasi dengan *router ISP*. Adapun teknik yang digunakan dengan mengetikan perintah *ipconfig* pada *Command Prompt* di komputer atau laptop dengan sistem operasi *windows* sehingga muncul tampilan *default gateway* seperti terlihat pada gambar 4 berikut ini:

| G Administrator: C:\WINDOWS\system32\cmd.exe                                                   |
|------------------------------------------------------------------------------------------------|
| Microsoft Windows [Version 10.0.19043.1052]<br>(c) Microsoft Corporation. All rights reserved. |
| C:\Users\Home>ipconfig                                                                         |
| Windows IP Configuration                                                                       |
| Ethernet adapter Ethernet:                                                                     |
| Connection-specific DNS Suffix . :                                                             |
| Link-local IPv6 Address : fe80::8d83:4c25:568:9d5f%19                                          |
| IPv4 Address 128.101.101.21                                                                    |
| Subnet Mask                                                                                    |
| Default Gateway : fe80::1%19                                                                   |
| 128.101.101.10                                                                                 |

Gambar 4. Melihat Konfigurasi IP

Setelah mendapatkan alamat *default gateway* 128.101.101.10 *router*, langkah selanjutnya memanggil alamat *default gateway* di *browser* sehingga dapat dilakukan konfigurasi *port mapping* untuk kebutuhan *port forwading* di *mikrotik*. Tampilan konfigurasi *Port Forwarding* seperti terlihat pada gambar 5 berikut ini:

| ter 🧧 Reference                                                   | Proskip           | Linux      | 0                | Login                                                         | 🖸 Own                                                                   | cloud SPLN                                                  | т                                                                     |                                       |                                                     |                                                                     |                                                            |                                         | H B                        |
|-------------------------------------------------------------------|-------------------|------------|------------------|---------------------------------------------------------------|-------------------------------------------------------------------------|-------------------------------------------------------------|-----------------------------------------------------------------------|---------------------------------------|-----------------------------------------------------|---------------------------------------------------------------------|------------------------------------------------------------|-----------------------------------------|----------------------------|
| HUAWEI                                                            | HG8<br>Status     | 245<br>WAN |                  | IPv6                                                          | WLAN                                                                    | Security                                                    | Route                                                                 | Forward                               | d Rules                                             | Network Applic                                                      | ation Voice                                                | System Tools                            | Log                        |
|                                                                   | 30.00000000       |            | 110000000        | - Ab-                                                         |                                                                         |                                                             |                                                                       |                                       |                                                     |                                                                     |                                                            |                                         |                            |
| DMZ Configuration                                                 |                   | Fi         | privard I        | Rules >                                                       | Port Map                                                                | ping Config                                                 | uration                                                               |                                       |                                                     |                                                                     |                                                            |                                         |                            |
| DMZ Configuration<br>Port Mapping Config                          | uration           | Fi         | orward I         | Rules >                                                       | Port Map                                                                | ping Config                                                 | uration                                                               |                                       |                                                     |                                                                     |                                                            |                                         |                            |
| DMZ Configuration<br>Port Mapping Config<br>Port Trigger Configu  | uration<br>ration | Fi         | On<br>Ser<br>Not | Rules ><br>this pay<br>vers to I<br>le. The v                 | Port Map<br>pe, you ca<br>be access<br>well-known                       | n configure<br>ed from the<br>ports for v                   | port mappin<br>Ethernet<br>roice service                              | ig param<br>s cannot                  | eters to set<br>be in the ri                        | up virtual server                                                   | s on the LAN n                                             | itwork and allow                        | these                      |
| DMZ Configuration<br>Port Mapping Config<br>Port Trigger Configu  | uration<br>ration | Fi         | On<br>Ser<br>Not | Rules ><br>this pay<br>vers to I<br>le. The v                 | Port Map<br>ge, you ca<br>be access<br>well-know                        | n configure<br>ed from the<br>n ports for v                 | port mappin<br>Ethernet<br>roice service                              | ig param<br>s cannol                  | eters to set<br>be in the ri                        | up virtual server                                                   | s on the LAN ni<br>ving ports.                             | nwork and allow                         | Delete                     |
| OMZ Configuration<br>Port Mapping Configu<br>Port Trigger Configu | uration<br>ration | Fi         | On<br>Ser<br>Not | Rules ><br>this pay<br>vers to I<br>le. The v                 | Port Map<br>pe, you ca<br>pe access<br>well-known                       | ping Config<br>n configure<br>ed from the<br>n ports for v  | port mappin<br>Ethernet<br>roice service<br>Mapping I                 | ig param<br>s cannol<br>Name          | eters to set<br>be in the ri<br>Protocol            | up virtual server<br>inge of the mapp<br>External Port              | s on the LAN m<br>sing ports.                              | twork and allow<br>New<br>Internal Host | Delete<br>Enable           |
| DMZ Configuration<br>Port Mapping Config<br>Port Trigger Configu  | uration<br>ration | F          | On<br>Ser<br>Not | Rules ><br>this pag<br>vers to I<br>te. The v<br>V<br>2_INTE! | Port Map<br>pe, you ca<br>pe access<br>well-known<br>VAN Nam<br>RNET_R_ | n configure<br>ed from the<br>n ports for v<br>e<br>V1D_200 | port mappin<br>Ethernet<br>roice service:<br>Mapping I<br>MikrotikRou | g param<br>s cannot<br>Name<br>uterWB | eters to set<br>be in the ra<br>Protocol<br>TCP/UDP | up virtual server<br>inge of the mapp<br>External Port<br>9191-9191 | s on the LAN m<br>ing ports.<br>Internal Port<br>9191-9191 | New<br>Internal Host<br>128 101 101 11  | Delete<br>Enable<br>Enable |

Gambar 5. Konfigurasi Port Forwarding

Setelah melakukan konfigurasi pada *router ISP*, langkah selanjutnya adalah melakukan konfigurasi *router mikrotik* di komputer dengan cara memanggil alamat *IP mikrotik* menggunakan *software winbox*. Gambar 6 merupakan tampilan awal dari *winbox mikrotik*.

| WinBox (64bit) v3.27 (Addresses) | -    |         | ×      |
|----------------------------------|------|---------|--------|
| File Tools                       |      |         |        |
| Connect To: 128.101.101.11:9191  | Keep | Passwor | d      |
| Login: spint                     | Open | In New  | Window |
| Password:                        |      |         |        |
| Add/Set Connect To RoMON Connect |      |         |        |
|                                  |      |         |        |
| Managed Neighbors                |      |         |        |
| Set Master Password              | Fit  | nd      | all∓   |

Gambar 6. Login Winbox Mikrotik

Sebelum melakukan konfigurasi *hotspot* perlu dilakukan konfigurasi dasar agar *router mikrotik* dapat terhubung ke *router ISP* dengan melakukan konfigurasi pada menu *IP* – *Address*. Selanjutnya dilakukan konfigurasi untuk *DNS Mikrotik* dan *Router Mikrotik*, seperti terlihat pada gambar 7 berikut ini:

| DNS Settings                  |                         |    |        |
|-------------------------------|-------------------------|----|--------|
| Servers:                      | 8.8.8.8                 | \$ | ОК     |
|                               | 8.8.4.4                 | \$ | Cancel |
| Dynamic Servers:              |                         |    | Apply  |
| Use DoH Server:               |                         | •  | Static |
|                               | Verify DoH Certificate  |    | Cache  |
|                               | ✓ Allow Remote Requests |    | L      |
| Max UDP Packet Size:          | 4096                    |    |        |
| Query Server Timeout:         | 2.000                   | s  |        |
| Query Total Timeout:          | 10.000                  | s  |        |
| Max. Concurrent Queries:      | 100                     |    |        |
| Max. Concurrent TCP Sessions: | 20                      |    |        |

Gambar 7. Konfigurasi DNS Mikrotik

Selain melakukan konfigurasi pada DNS Mikrotik, konfigurasi routing juga perlu dilakukan agar router mikrotik dapat terhubung dengan router ISP sehingga dapat melakukan komunikasi jaringan. Parameter yang perlu diisi hanya gateway saja yang merupakan alamat default gateway router ISP. Langkah selanjutnya adalah mengonfigurasi firewall mikrotik di menu IP – Firewall – NAT, konfigurasi NAT yang dijalankan pada router mikrotik menggunakan chain scrnat / sumber nat dengan out Interface internet dan action masquerade. Konfigurasi ini akan menyembunyikan semua komputer user yang berada pada jaringan LAN sekaligus membuat seakan-akan setiap ada paket data yang dikirimkan dari komputer *user* ke internet semuanya berasal dari router. Gambar 8 merupakan tampilan dari konfigurasi *firewall mikrotik*.

| NAT Rule <>                              |                    |
|------------------------------------------|--------------------|
| General Advanced Extra Action Statistics | ОК                 |
| Action: masquerade                       | Cancel             |
|                                          | Apply              |
| Log Prefix:                              | Enable             |
| To Ports:                                | Comment            |
|                                          | Сору               |
|                                          | Remove             |
|                                          | Reset Counters     |
|                                          | Reset All Counters |

Gambar 8. Konfigurasi Firewall Mikrotik

Tahapan selanjutnya adalah memastikan *router mikrotik* dapat terhubung ke internet, dengan mengetikan perintah *ping google 8.8.8.8* atau *ping google.com* di menu *terminal winbox*.

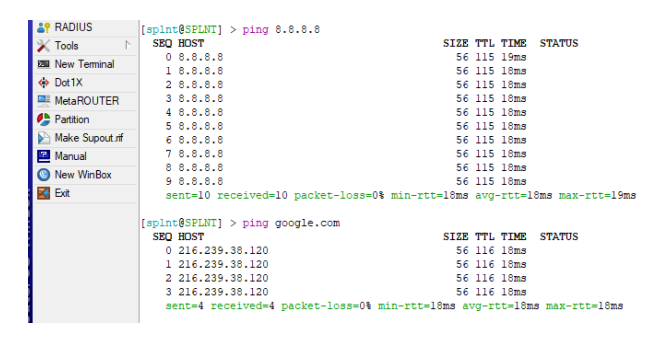

Gambar 9. Cek Koneksi Mikrotik

Setelah router berhasil terhubung ke internet, seperti yang terlihat pada gambar 9, selanjutnya melakukan konfigurasi DHCP Server pada mikrotik untuk interface hotspot yang akan dijadikan sistem hotspot. Untuk dapat terhubung ke jaringan internet diperlukan alamat IP yang dimiliki oleh user, dalam tahapan ini pembagian alamat IP dilakukan dengan cara mengonfigurasi secara dinamis menggunakan fitur Dynamc Host Configuration Protocol Server. Setelah melakukan konfigurasi DHCP, selanjutnya membuat fitur hotspot server pada mikrotik pada menu IP - Hotspot. Hal ini dilakukan sebagai salah satu syarat sebelum melakukan instalasi sistem dari Mikhmon, yang nantinya akan melalui android. dioperasikan Dalam melakukan konfigurasi, beberapa parameter yang harus diperhatikan adalah interface yang akan dijadikan server hotspot, dan nama domain splnt.hostpot yang akan digunakan sebagai login ke dalam jaringan. Setelah melakukan konfigurasi hotspot, pada tahapan ini fitur hotspot sudah dapat berjalan namun perlu melakukan konfigurasi pada menu login agar dapat berkomunikasi dengan administrator tanpa harus login ke jaringan hotspot terlebih dahulu. Hal ini dapat dilakukan dengan cara menambahkan live chat bot telegram ke halaman login.html di menu files mikrotik. Gambar 10 merupakan tahapan dalam pembuatan bot telegram.

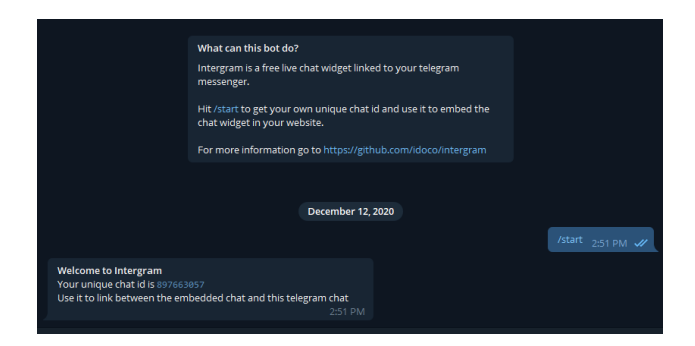

Gambar 10. Pembuatan Bot Telegram

Setelah mendapatkan *id* unik 897663057, langkah selanjutnya menyisipkan *script* di bagian halaman bawah *login.html mikrotik* agar nanti *widget* dari *live chat* tersedia di halaman *login*. Selanjutnya menyalin *file login.html* dengan cara men-*drag* ke *desktop* agar dapat dimodifikasi. Setelah *file* ada di desktop, buka *file login.html* di *software sublime text* sebagai *editor html* di komputer atau laptop *windows* dan tambahkan *script intergram* di paling bawah sebelum *tag* </body>. Setelah menambahkan *script*, langkah selanjutnya mengunggah kembali halaman *login.html* ke menu *files hotspot* di *mikrotik*.

#### 3.4. Konfigurasi Acces Point

Konfigurasi access point agar sistem hotspot ini dapat dimanfaatkan oleh perangkat yang mempunyai wireless seperti smartphone dan yang lainnya. Pertama menghubungkan access point TP-Link\_2.4GHz\_EFBED7 sebagai nama access point default EAP 110, kemudian memanggil halaman login access point di browser dengan mengetikan 192.168.0.254 sebagai alamat IP default login. Setelah login di bagian konfigurasi di skip sampai konfigurasi advanced tampil di halaman. Berikutnya menuju menu wireless lalu konfigurasi SSID dengan nama SPLNT@WiFi.id x, security mode di isi none dan yang lainnya biarkan default, setelah itu pilih ok, seperti pada gambar 11 berikut ini:

|    |                   | Status  | Wirele    | ss Mana        | gement        | System       |                   |
|----|-------------------|---------|-----------|----------------|---------------|--------------|-------------------|
|    | Wireless Settings | Portal  | VLAN      | MAC Filtering  | Scheduler     | QoS R        | ogue AP Detection |
| Hz | SSIDs             |         |           |                |               |              |                   |
|    |                   |         |           |                |               |              | 0                 |
| ID | SSID              |         | VLAN ID   | SSID Broadcast | Security Mode | Guest Networ | k Action          |
| 1  | Suppelnet         |         | 0         | Enable         | None          | Disable      | C e               |
|    | SSID:             | SPLNTOW | iiFi.id_x | 1              |               |              |                   |
|    | SSID Broadcast:   | Enable  |           |                |               |              |                   |
|    | Security Mode:    | None    | Ŧ         |                |               |              |                   |
|    |                   | Fnable  | (i)       |                |               |              |                   |
|    | Guest Network:    |         | <u> </u>  |                |               |              |                   |

Gambar 11. Konfigurasi access point

#### 3.5. Konfigurasi Sistem Pendaftaran

Instalasi sistem aplikasi Mikhmon melalui termux di android, setelah termux terinstall ketikan pkg update &&

pkg upgrade -y untuk mengunduh informasi paket dari semua sumber yang dikonfigurasi dan memperbaruinya secara otomatis. Selanjutnya ketikan perintah pkg install curl, unduh file Mikhmon dengan cara ketikan perintah curl -o install-mikhmon https://laksa19.github.io/installmikhmon.txt, ketikan perintah chmod +x install-mikhmon agar file mendapatkan ijin eksekusi. Selanjutnya install Mikhmon dengan mengetikan perintah ./install-mikhmon. Langkah selanjutnya konfigurasi alamat login mikrotik dengan alamat IP Cloud Mikrotik dan konfigurasi port yang telah dikonfigurasi dengan cara memilih add router di side bar kiri, seperti gambar 12 berikut ini:

| 14:48   0,9Ki       | B/d ⊙ >_                                  | . Ittis           | all 🥱 🔲 75 %                |
|---------------------|-------------------------------------------|-------------------|-----------------------------|
|                     | ). <b>0.0.0</b> :8080/admin               | .php?id=          | 2:                          |
| мікнмон =           | Session Settings                          |                   | Language ~ Theme ~ @ Logout |
| RemoteAdministrator | • Session Settings   C                    |                   |                             |
| 🚯 Dashboard         |                                           |                   |                             |
| Session Settings    | Session                                   | Mikhmon Data      |                             |
| 🍰 Upload Logo       | Session Name RemoteAdministrator          | Hotspot Name      | SPLNT@WIFLId                |
| Template Editor     |                                           | DNS Name          | spint.hotspot               |
| Admin Settings      | MikroTik                                  | Currency          | Rp                          |
| + Add Douter        | IP MikroTik 55810452c41d.sn.mynetname.net | 9 Auto load       | 10 sec                      |
| A                   | Username spint                            | Idle Timeout      | disable v min               |
| About               | Password                                  | Traffic Interface |                             |
|                     | Save Connect Ping                         | Live Report       | Enable ~                    |

Gambar 12. Konfigurasi Mikhmon Router

Selanjutnya adalah konfigurasi profile hotspot di menu Hotspot - user profiles – add profile, mengingat hasil wawancara yang telah dilakukan bandwith maksimal yang tersedia adalah 20Mbps dan maksimal pengguna user tidak lebih dari 10 user per hari, maka konfigurasi pembagian bandwidth per user sebesar 2 Mbps dengan Address Poll IP Hotspot DHCP yang telah dikonfigurasi sebelumnya dengan shared user 1, shared user adalah batas maksimal perangkat user yang terkoneksi dan validity adalah masa aktif selama terhubung ke jaringan dikonfigurasi dengan inisialisasi Id yang berarti 1 hari, lock user dibuat enable, ini ditujukan untuk mengunci alamat perangkat agar dapat digunakan 1 perangkat saja. Gambar 13 menunjukkan konfigurasi profile hotspot.

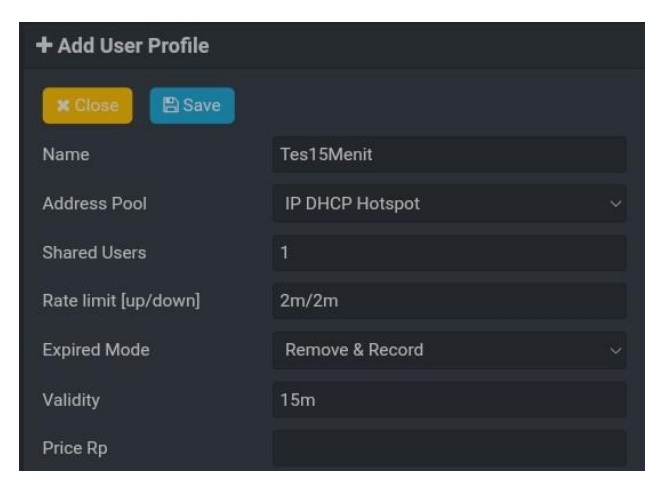

Gambar 13. Konfigurasi Profil Hotspot

#### 3.6. Uji Sistem Hotspot

Uji sistem *hotspot* dilakukan dengan menghubungkan koneksi jaringan perangkat *user* terlebih dahulu ke *SSID SPLNT@WiFi.id* \_*x* access point yang telah dibuat sebelumnya. Uji coba dilakukan melalui *login* dengan *users profile*, menentukan konfigurasi parameter *bandwidth* 2*Mbps* download dan 2*Mbps* upload dengan durasi waktu terhubung ke jaringan 15 menit.

Setelah halaman status berhasil ditampilkan langkah selanjutnya yang dilakukan ialah menguji *bandwidth* yang telah dikonfigurasi sebelumnya dengan menggunakan *speedtest google* di internet adapun hasil uji coba *bandwidth hotspot* seperti pada gambar 14.

| û                | ÷                     | $\rightarrow$    | C                       | google.c                    | om/search?                   | q=speedte                    | st 🕁 🛓                  | :  |
|------------------|-----------------------|------------------|-------------------------|-----------------------------|------------------------------|------------------------------|-------------------------|----|
| Uji kec          | cepata                | n inte           | ernet                   |                             |                              |                              |                         | ×  |
|                  | N                     | 1.9              | 95<br><sup>wnload</sup> |                             |                              | 1.C<br>Mbps ung              | )3<br><sub>ggahan</sub> |    |
| Laten:<br>Server | si: 19 m<br>r: Singap | d<br>oore        |                         |                             |                              |                              |                         |    |
| Konek            | ksi Interi            | net An           | da sangat               | lambat.                     |                              |                              |                         |    |
| Kecep<br>berma   | oatan do<br>asalah, t | wnloa<br>etapi j | d Internet a            | Anda sangat<br>nuatan video | lambat. Brow<br>dapat berlan | rsing web tid<br>gsung lama. | ak akan                 |    |
|                  |                       |                  |                         | PEL                         | AJARI LEBIH                  | LANJUT                       | UJI LAGI                |    |
|                  |                       |                  |                         |                             |                              |                              | Masuka                  | an |

Gambar 14. Uji Bandwith Hotspot

Untuk melihat status *log hotspot* di sistem *Mikhmon* yang telah di-*install* sebelumnya, dapat dilihat melalui menu *Log* – *Hotspot Log*, untuk memastikan *user* terhubung sesuai dengan waktu durasi. Gambar 15 menunjukkan *log hotspot*.

|                     | = | Hotspot Log          |                                                              |                                                               |
|---------------------|---|----------------------|--------------------------------------------------------------|---------------------------------------------------------------|
| SPLNT               |   | Hotspot Log          | <i>C</i>                                                     |                                                               |
| Dashboard Skietenat | Ţ | Tes15MenitRaka       |                                                              |                                                               |
| Quick Print         |   | Time                 | Users (IP)                                                   | Messages                                                      |
| I Vouchers          |   | 12:13:10<br>12:13:10 | Tes15MenitRaka (11.11.11.21)<br>Tes15MenitRaka (11.11.11.21) | login failed invalid username or password<br>log in by cookie |
| E Log               |   |                      | Tes15MenitRaka (11.11.11.44)                                 | logged out admin reset                                        |
| 🗢 Hotspot Log       |   | 11:49:50             | Tes15MenitRaka (11.11.11.21)                                 | log in by http-chap                                           |

Gambar 15. Halaman Log Hotspot

|      | Tabel 1. Hasil Uji Sistem Hotspot |        |      |        |          |          |       |  |  |  |  |
|------|-----------------------------------|--------|------|--------|----------|----------|-------|--|--|--|--|
| Band | width                             | Durasi | Hasi | il Uji | Hasil Uj | i Durasi | Over  |  |  |  |  |
| Mbps |                                   | Menit  | Band | width  | Terhu    | ıbung    | Detik |  |  |  |  |
| 2    | 2                                 | 15     | 1.95 | 1.93   | 11:49:05 | 12.05.55 | 5     |  |  |  |  |

Tabel 1 menunjukkan hasil uji sistem *hotspot*, waktu awal *login* dan waktu berakhir terdapat *over* durasi 5 detik, ketika *user* benar-benar tidak terhubung. Adapun untuk *bandwidth download* yang dihasilkan ialah 1.95 *Mbps* dan *bandwidth upload* 1.93 *Mbps*, diukur dari nilai terendah ketika melakukan *speedtest*, ini terjadi karena adanya *latency*, bisa terjadi karena faktor media transmisi yang digunakan atau sinyal *wireless* yang lemah, namun melihat uji *bandwith* 

yang dihasilkan, hasil tersebut sudah mendekati 2 *Mbps*, dengan *user* yang berhasil terhubung seanyak 38 *user*.

### 3.7. Uji Komunikasi Jarak Jauh

Uji komunikasi jarak jauh dilakukan menggunakan dua perangkat, perangkat satu berjalan sebagai *administrator* yang terhubung ke jaringan internet dan perangkat dua sebagai *user* yang terhubung ke jaringan *hotspot SSID SPLNT@Wifi.id\_x*. Setelah perangkat terhubung buka *float icon* yang ada di pojok kanan bawah untuk memulai *chat* baru dengan *administrator*. Gambar 16 menunjukkan proses untuk menghubungkan perangkat.

|      | <b>P</b>        |                                                                                                    | ®              |
|------|-----------------|----------------------------------------------------------------------------------------------------|----------------|
| 9    |                 | AAAAAAT                                                                                                    |                |
|      | 2M              | y/www                                                                                                    |                |
|      | V               | Connecting Village to World                                                                                                    |                |
| sern | ame             |                                                                                                    |                |
| å    | Ketikan Usernam | ne                                                                                                    |                |
| assv | word            |                                                                                                    |                |
| 0    | Ketikan Passwor | rd                                                                                                    |                |
|      |                 | Suppelnet Support                                                                                                    | ×              |
|      |                 | Hallo, Selamat datang di live chat<br>suppelnet, kamu bisa tanyakan apa saja,<br>pesan yang kamu kirim akan diterima oleh<br>pemilik, kamu juga bisa request username<br>dan password untuk login di suppelnet :) |                |
|      |                 | s                                                                                                    |                |
|      |                 | You: Hallo, uji coba mengirimkan p                                                                                                    | esan.<br>11:08 |
|      |                 | Decan kamu telah terkirim mohon tunggu                                                                                                    |                |
|      |                 | balasannya ya                                                                                                    |                |

Gambar 16. Bot Live Chat User Hotspot

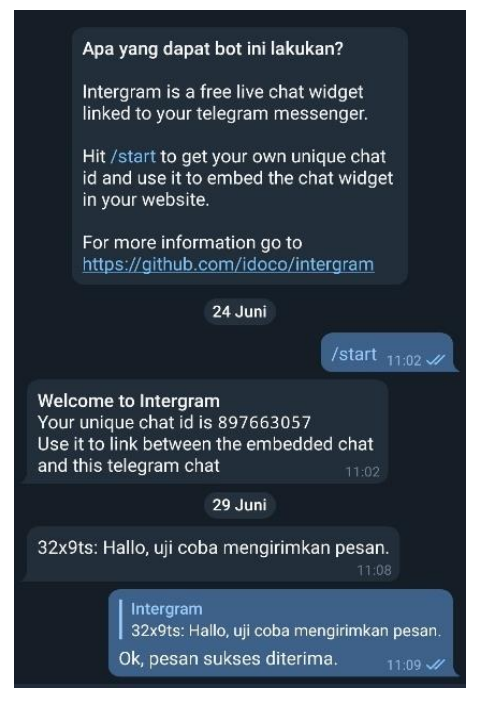

Gambar 17. Bot Live Chat Telegram Administrator

Gambar 17 menunjukkan uji coba pengiriman pesan. Hasil komunikasi jarak jauh ini tidak banyak memakai *bandwith*,

widget pembicaraan dari bot live chat ini akan dimuat ketika user berinteraksi dengan pembicaraan saja. Widget ini hanya memakai bandwidth 40kb, dan untuk memuat widget membutuhkan waktu 230ms, sedangkan frame pembicaraan hanya akan dimuat jika pengguna berinteraksi dengan widget pembicaraan atau ketika chat opened. Indikator pembicaraan/percakapan diperlihatkan pada gambar 18 berikut ini:

|   | Status | Method | File                                    | Domain              | Cause      | Type        | Transferred | Size     | 0 ms 40.96      | \$        |
|---|--------|--------|-----------------------------------------|---------------------|------------|-------------|-------------|----------|-----------------|-----------|
| • | 200    | GET    | widget.js                               | 🔒 www.intergram.ayz | script     | js          | 5.12 KB     | 13.37 KB | - 230 ms onload |           |
| • | 200    | GET    | chat.html?id=312940879                  | 🔒 www.intergram.ayz | Subdocum   | . html      | 217 B       | 293 B    |                 | 177 ms    |
| • | 200    | GET    | chat.css                                | 🔒 www.intergram.ayz | stylesheet | CSS         | 890 B       | 2.66 KB  |                 | - 235 ms  |
| • | 200    | GET    | chat.js                                 | A www.intergram.syz | script     | js.         | 26.79 KB    | 88.52 KB | chat opened     | 338 ms    |
| • | 200    | GET    | /socket.io/?EI0=3&transport=polling&t=L | 🔒 www.intergram.ayz | 🖪 shr      | octet-strea | 101 B       | 101 B    |                 | → 278 ms  |
| • | 206    | GET    | ping.mp3                                | 🔒 www.intergram.ayz | media      | mpeg        | 10.63 KB    | 10.63 KB |                 | -4 340 ms |

Gambar 18. Indikator Bot Live Chat

# 4. KESIMPULAN

Berdasarkan hasil uji yang telah dilakukan di Desa Narimbang Mulia, khususnya di Kp. Sindanglaya RT 01 RW 05, dapat disimpulkan bahwa sistem hotspot ini dapat berjalan dengan baik dan tidak ditemukan kegagalan komunikasi. Tahap awal proses pengujian yaitu dengan melakukan pendaftaran user menggunakan aplikasi Termux dan Mikhmon dengan bantuan IP Cloud DDNS Mikrotik agar dapat diakses dari jarak jauh. Komunikasi jarak jauh dengan adminintrator sistem melalui live bot chat intergram di sisi user dan telegram disisi administrator. Sistem ini dapat mendukung para pengguna untuk melakukan aktifitas dalam jaringan internet, meliputi browsing, streaming, video conference. Layanan bot live chat dapat berjalan dengan baik dan memudahkan pengguna untuk berinteraksi dengan administrator sistem tanpa perlu login ke jaringan hotspot terlebih dahulu. Pengelolaan user dengan aplikasi Mikhmon dapat berjalan dengan baik.

# DAFTAR PUSTAKA

- Aprianto Budiman, M. Ficky Duskarnaen, and Hamidillah Ajie, "Analisis Quality of Service (Qos) Pada Jaringan Internet Smk Negeri 7 Jakarta," *PINTER J. Pendidik. Tek. Inform. dan Komput.*, vol. 4, no. 2, pp. 32–36, 2020, doi: 10.21009/pinter.4.2.6.
- M. Purwahid and J. Triloka, "Analisis Quality of Service (QOS) Jaringan Internet Untuk Mendukung Rencana Strategis Infrastruktur Jaringan Komputer Di SMK N I Sukadana," *Jtksi*, vol. 2, no. 3, pp. 100– 109, 2019, [Online]. Available: https://ojs.stmikpringsewu.ac.id/index.php/jtksi/arti cle/view/778/.
- [3] A. Imran and A. Rustianto, "Nalisis Tingkat Efisiensi Pada Konfigurasi Mikrotik," *Nalisis Tingkat Efisiensi Pada Konfigurasi Mikrotik*, vol. 7, no. 1, pp. 33–38, 2021, [Online]. Available: https://journal.nurulfikri.ac.id/index.php/JIT.
- [4] C. Ayu and H. Saptono, "Perancangan Dan Implementasi Network Monitoring System

Telegram," vol. 4, no. 1, pp. 7–18, 2018.

- [5] P. Pangestu and Desmira, "Analisis Optimalisasi Kinerja Jaringan Man Pada Layanan Internet Berbasis Mikrotik Di Pt. Bina Technindo Solution," *J. PROSISKO*, vol. 8, no. 1, pp. 8–17, 2021.
- [6] A. Dan, P. Aplikasi, C. Dalam, P. Penerimaan, M. Baru, and P. Perguruan, "370-File Utama Naskah-1784-1-10-20220211," vol. 7, no. 2, pp. 87–93, 2021.
- [7] N. Modrzyk, Building Telegram Bots. 2019.
- [8] G. S. Wiguna, N. S. Harahap, I. Iskandar, and M. Affandes, "Pembuatan Bot Telegram Untuk Layanan Pencarian Hadis Riwayat Sahih Bukhari," *J. Inform. Terpadu*, vol. 8, no. 2, pp. 47–61, 2022, [Online]. Available: https://journal.nurulfikri.ac.id/index.php/JIT.
- [9] M. Syani and B. Saputro, "Implementasi Remote Monitoring Pada Virtual Private Server Berbasis Telegram Bot Api (Studi Kasus Politeknik Tedc Bandung," J. SISKOM-KB (Sistem Komput. dan Kecerdasan Buatan), vol. 4, no. 2, pp. 94–111, 2021, doi: 10.47970/siskom-kb.v4i2.190.
- [10] C. Prihantoro, A. K. Hidayah, and S. Fernandez,

"Analisis Manajemen Bandwidth Menggunakan Metode Queue Tree pada Jaringan Internet Universitas Muhammadiyah Bengkulu," *Just TI* (*Jurnal Sains Terap. Teknol. Informasi*), vol. 13, no. 2, p. 81, 2021, doi: 10.46964/justti.v13i2.750.

- [11] T. Hart, Networking With Mikrotik MTCNA Study Cuide First Edition. 2017.
- [12] Fitria, *RouterOS By Example*, vol. 53, no. 9. 2013.
- [13] A. P. Pamungkas, Muhammad Reza Putra, and M. Hafizh, "Analisis Jaringan VPN Menggunakan PPTP dan L2TP Berbasis Mikrotik pada Diskominfo Kabupaten Muko-muko," J. KomtekInfo, vol. 8, pp. 189–194, 2021, doi: 10.35134/komtekinfo.v8i3.143.
- [14] A. D. Mulyanto, "Pemanfaatan Bot Telegram Untuk Media Informasi Penelitian," *Matics*, vol. 12, no. 1, p. 49, 2020, doi: 10.18860/mat.v12i1.8847.
- [15] L. Y. Said, A. H. Jatmika, and I. W. A. Arimbawa, "Sistem Pendaftaran Hotspot Online Berbasis Web Menggunakan Mikrotik API, PHP, MySql Pada SMK Plus Nurul Hakim Kediri," *J. Teknol. Informasi, Komputer, dan Apl. (JTIKA )*, vol. 1, no. 2, pp. 141–148, 2019, doi: 10.29303/jtika.v1i2.28.